## boog | boog - App update

(i) Als er een app-update is, krijg je een bericht, druk op OK om de update te starten.

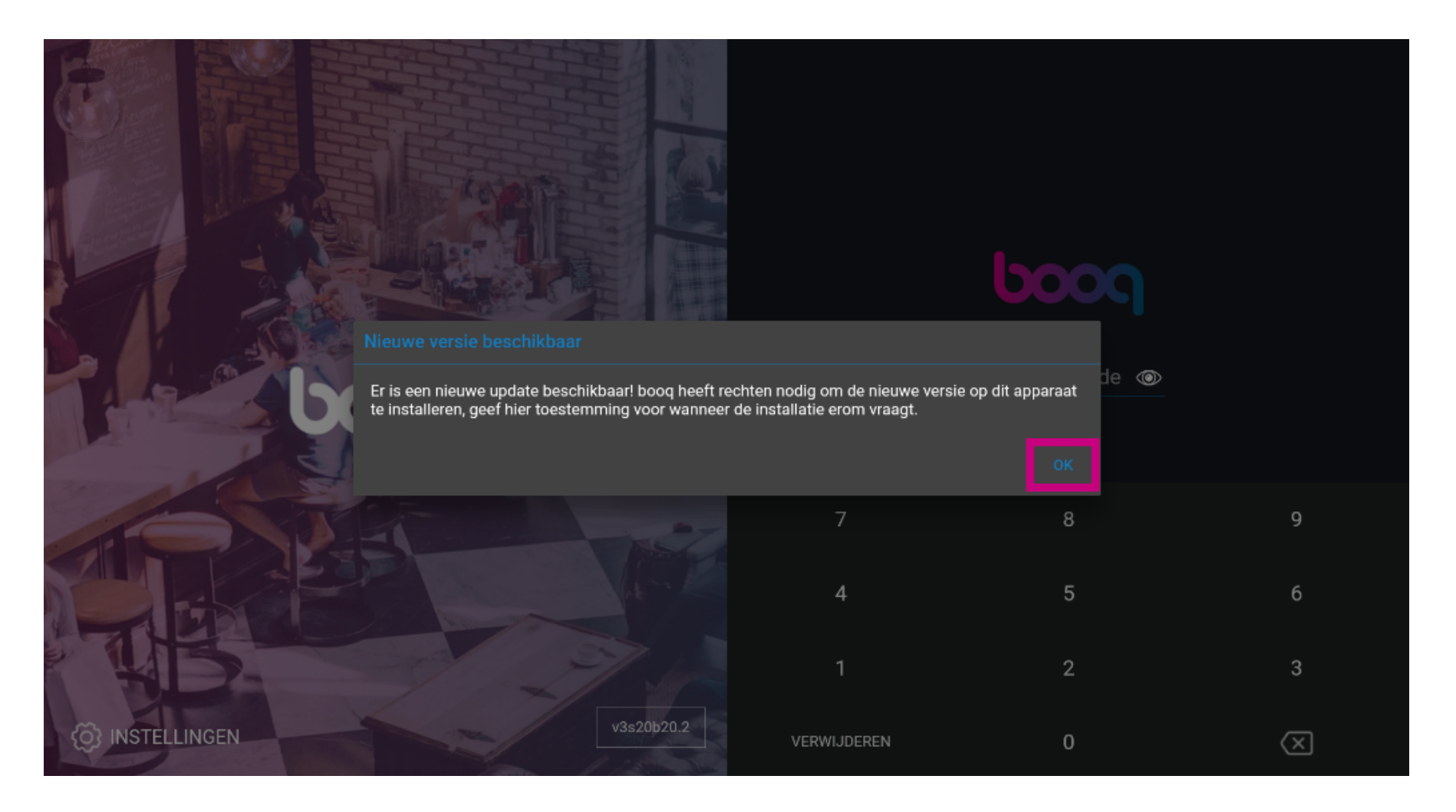

booq - App update

## U ziet een laadpictogram

boog

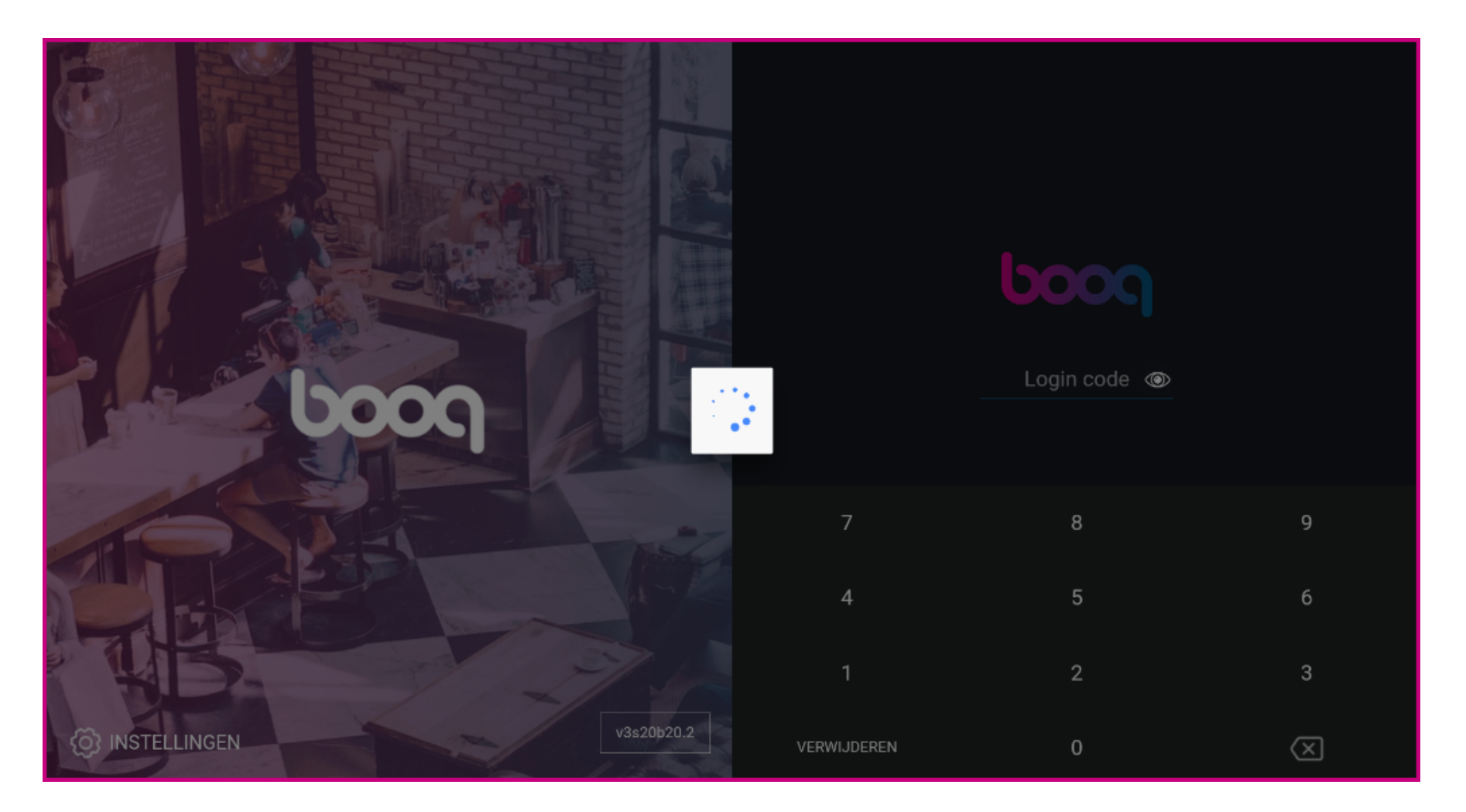

## booq - App update

## • Klik op installeren om de update te krijgen

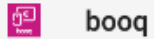

Do you want to install an update to this existing application? Your existing data will not be lost. It does not require any special access.

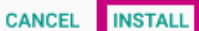

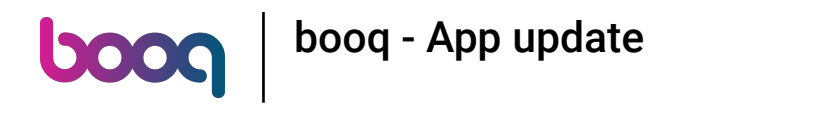

Druk op openen

booq

ų.

App installed.

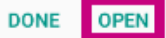

booq - App update

() Dat is alles. Je bent klaar.

boog

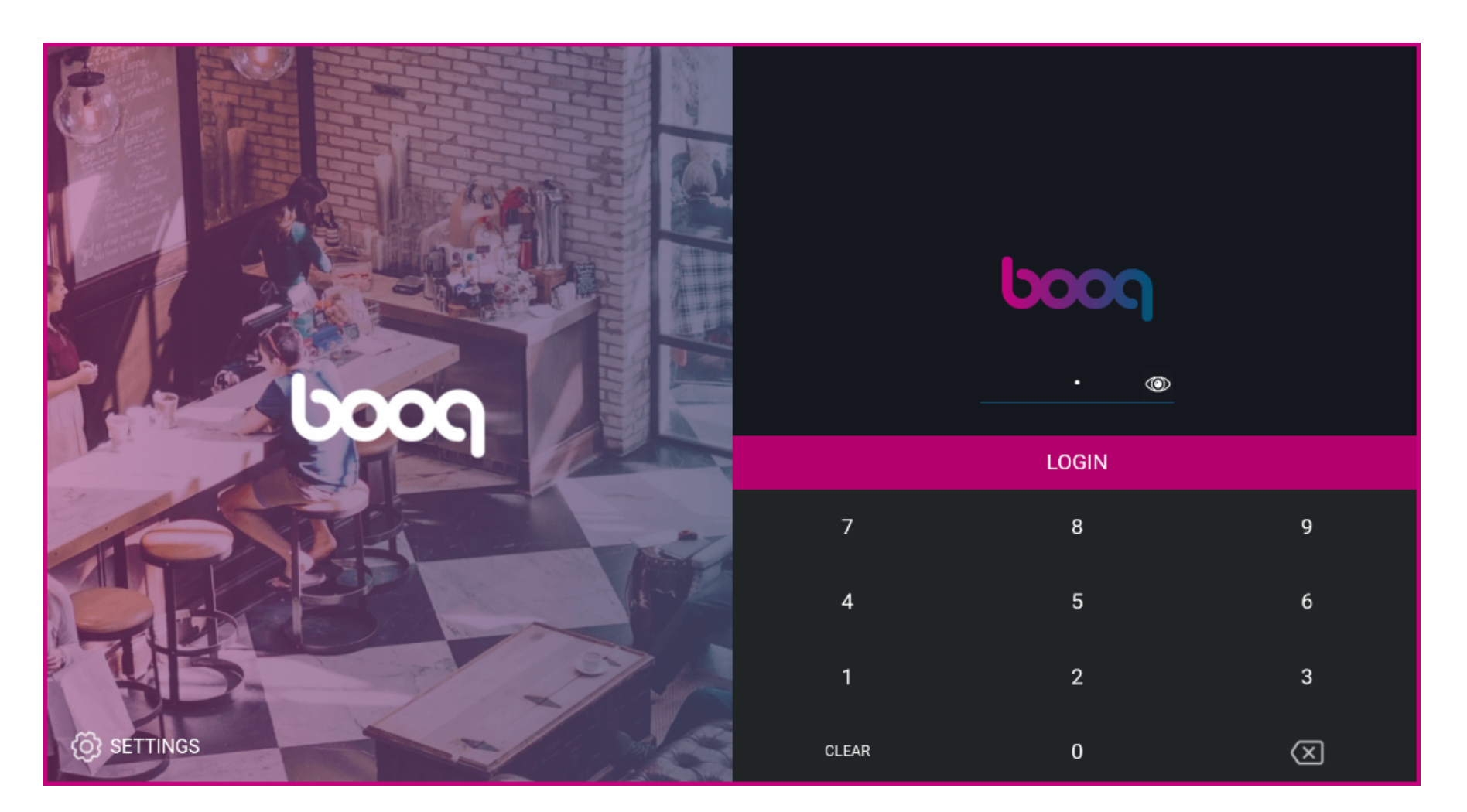

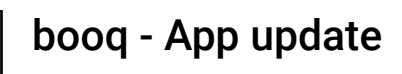

boog

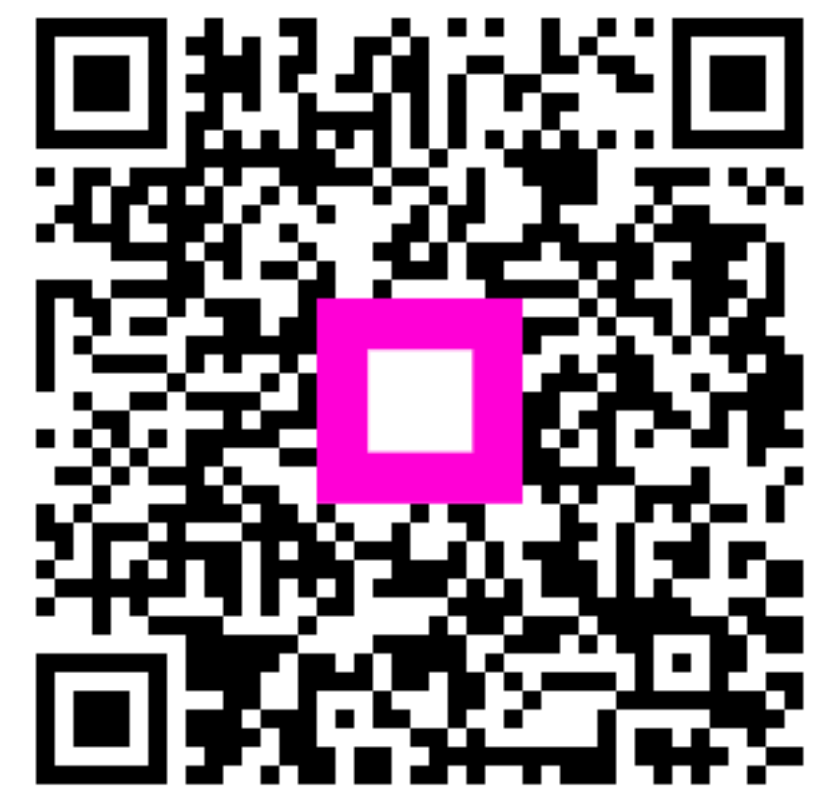

Scan to go to the interactive player